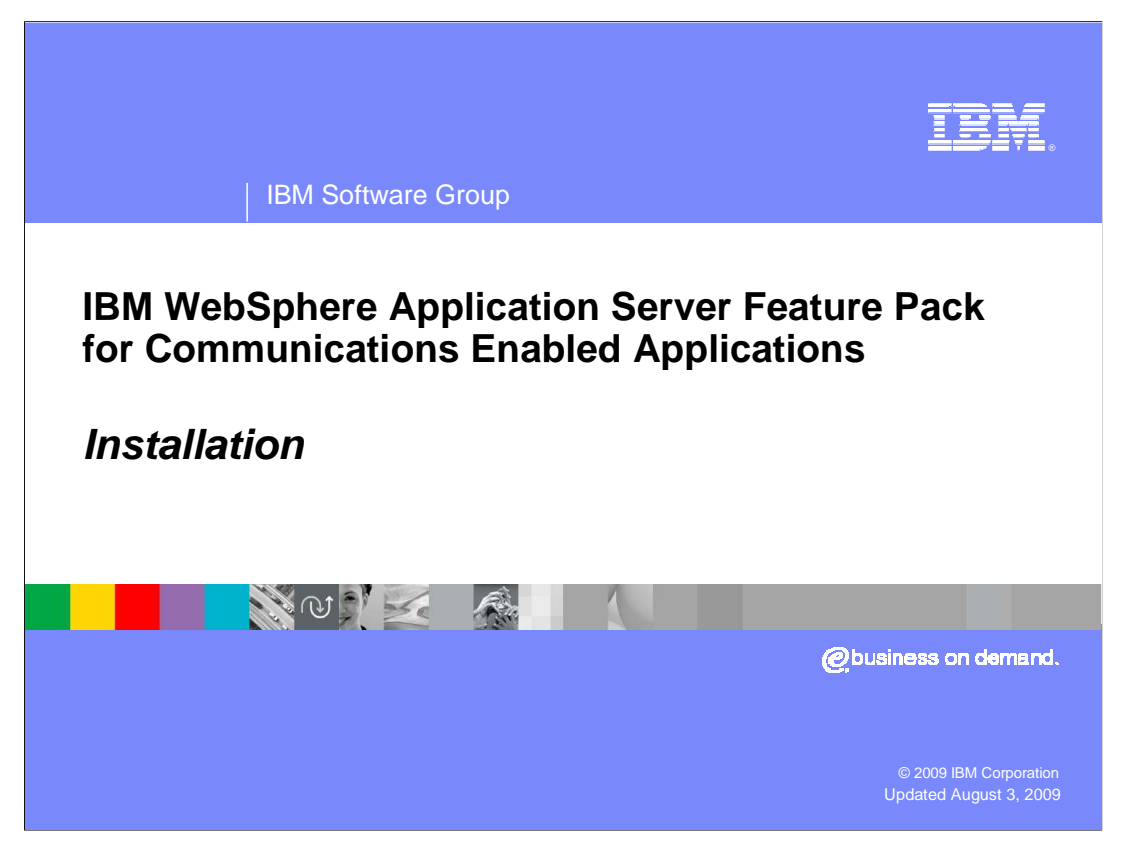

This presentation describes how to use IBM Installation Manager to install the IBM WebSphere<sup>®</sup> Application Server Feature Pack for Communications Enabled Applications (CEA).

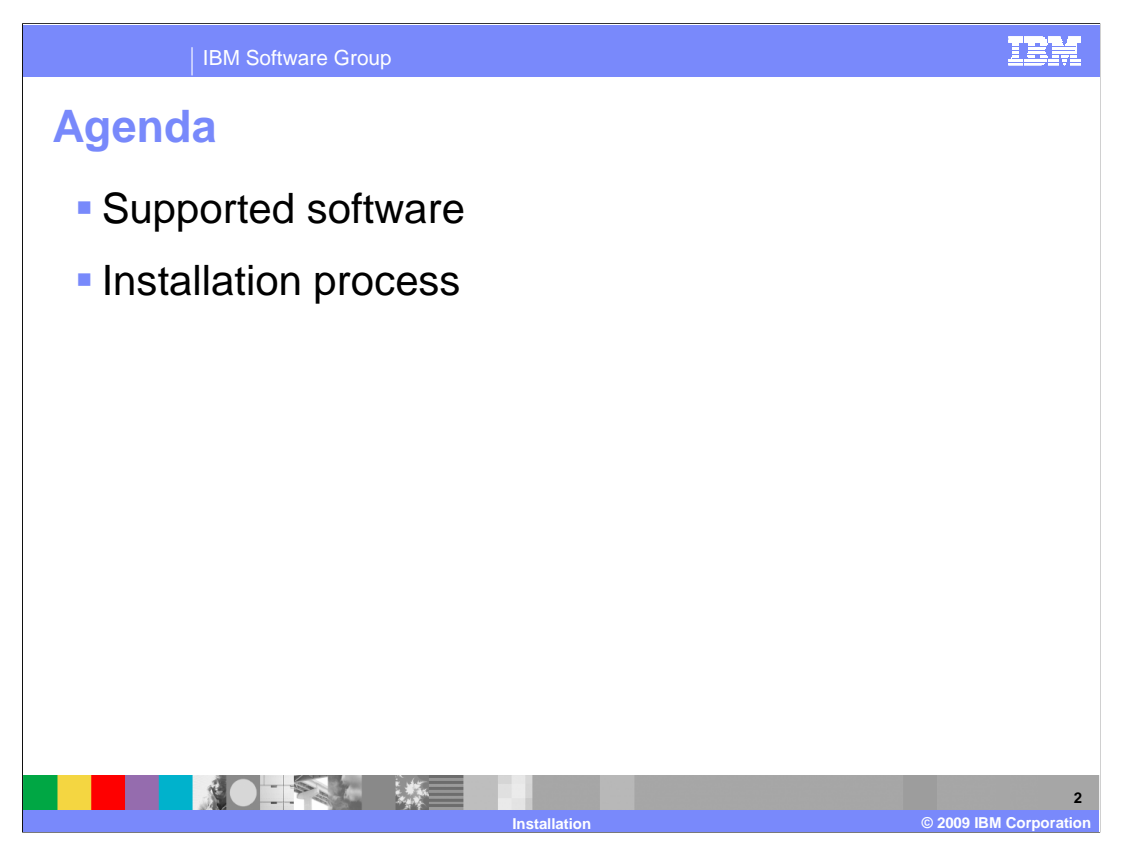

The first section describes the supported software that you can use with the Feature Pack for CEA, and the second section describes the feature pack installation process.

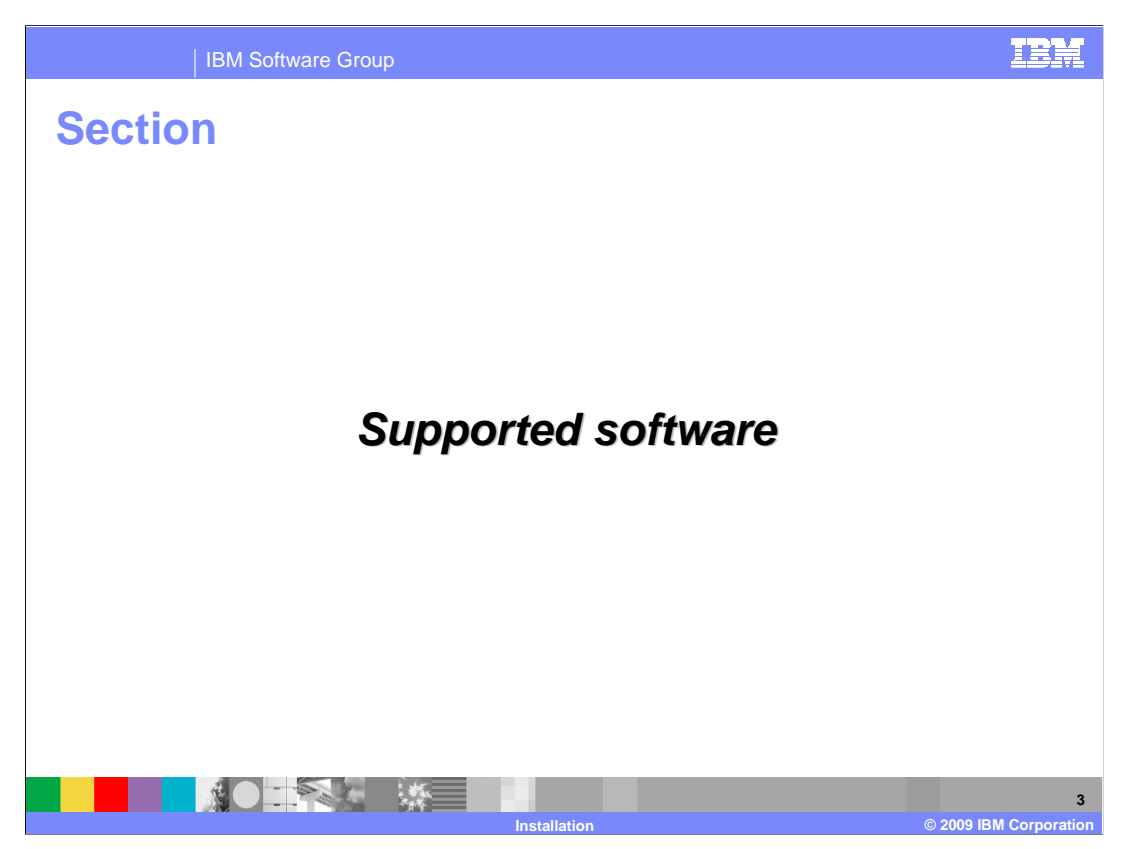

This section describes the software that is supported with the Feature Pack for CEA, including supported operating systems and Web browsers.

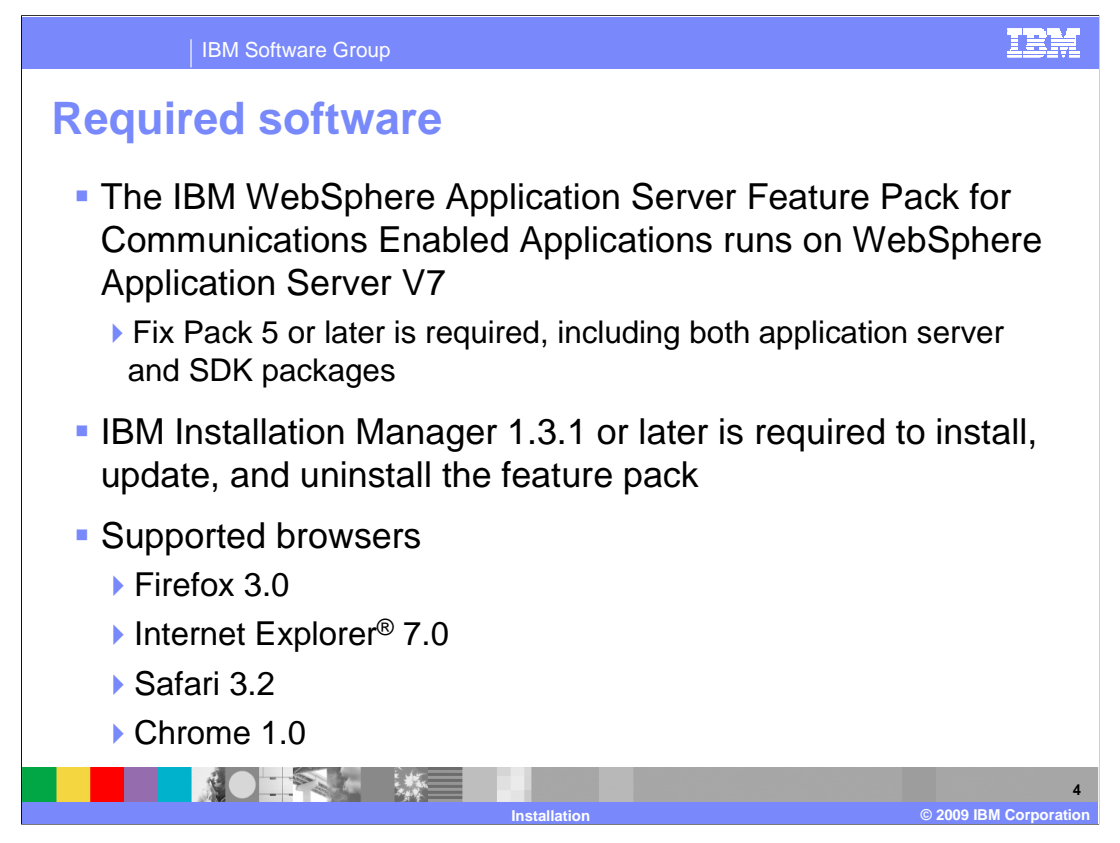

The Feature Pack for CEA runs on top of WebSphere Application Server V7. A minimum maintenance level of Fix Pack 5 – including both the application server and SDK fix packages – is required. WebSphere Application Server maintenance needs to be applied using the WebSphere Update Installer. You also need to have IBM Installation Manager 1.3.1 or newer to be able to install the feature pack. The WebSphere Application Server Feature Pack for Communications Enabled Applications includes several CEA widgets. Widgets are prepackaged components of JavaScript<sup>™</sup> and HTML code that add interactive features that work across platforms and browsers. The widgets are supported on these browsers: Firefox 3.0, Internet Explorer 7.0, Safari 3.2, and Google Chrome 1.0. Links to documentation describing supporting operating systems and hardware are provided in the References section of this presentation.

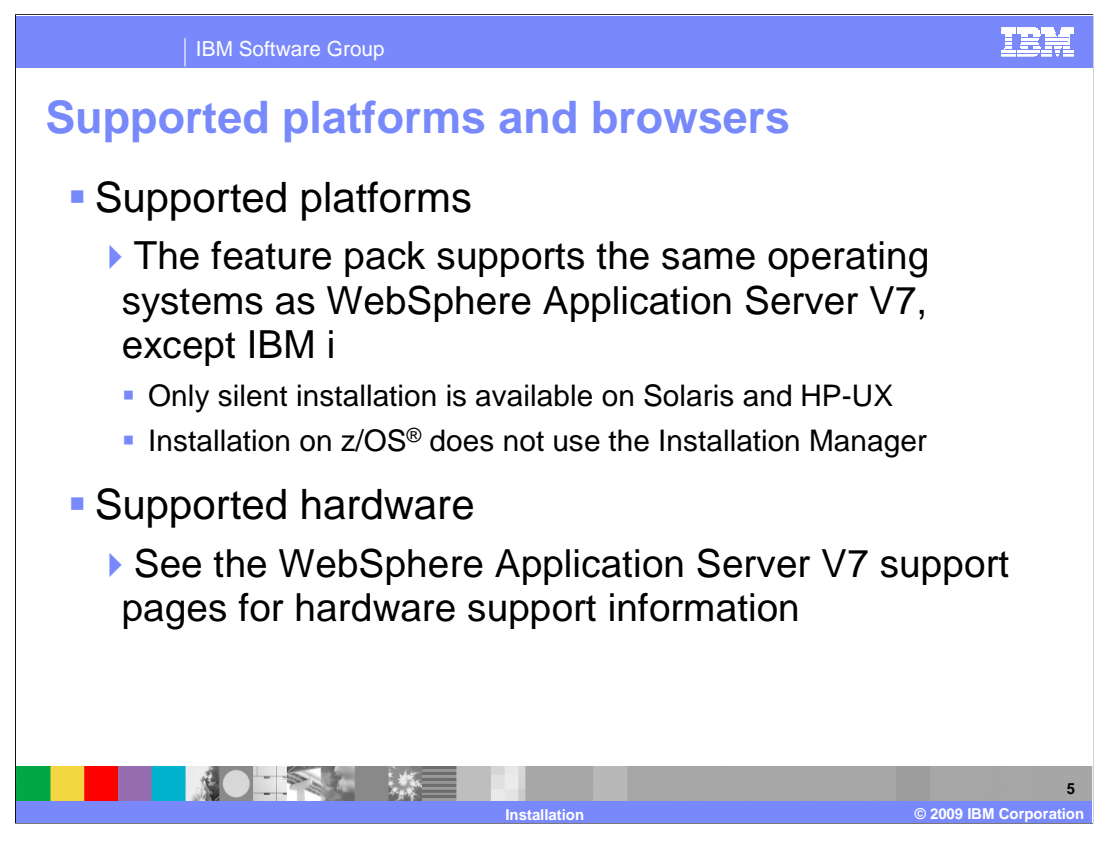

The Feature Pack for CEA is supported on all of the same operating systems as WebSphere Application Server V7, except IBM i. The supported hardware is also the same as WebSphere Application Server V7. On Solaris and HP-UX, only silent installation is supported with the Installation Manager. On z/OS, the installation process does not use the Installation Manager. Instead, the product is installed by applying the required PTFs.

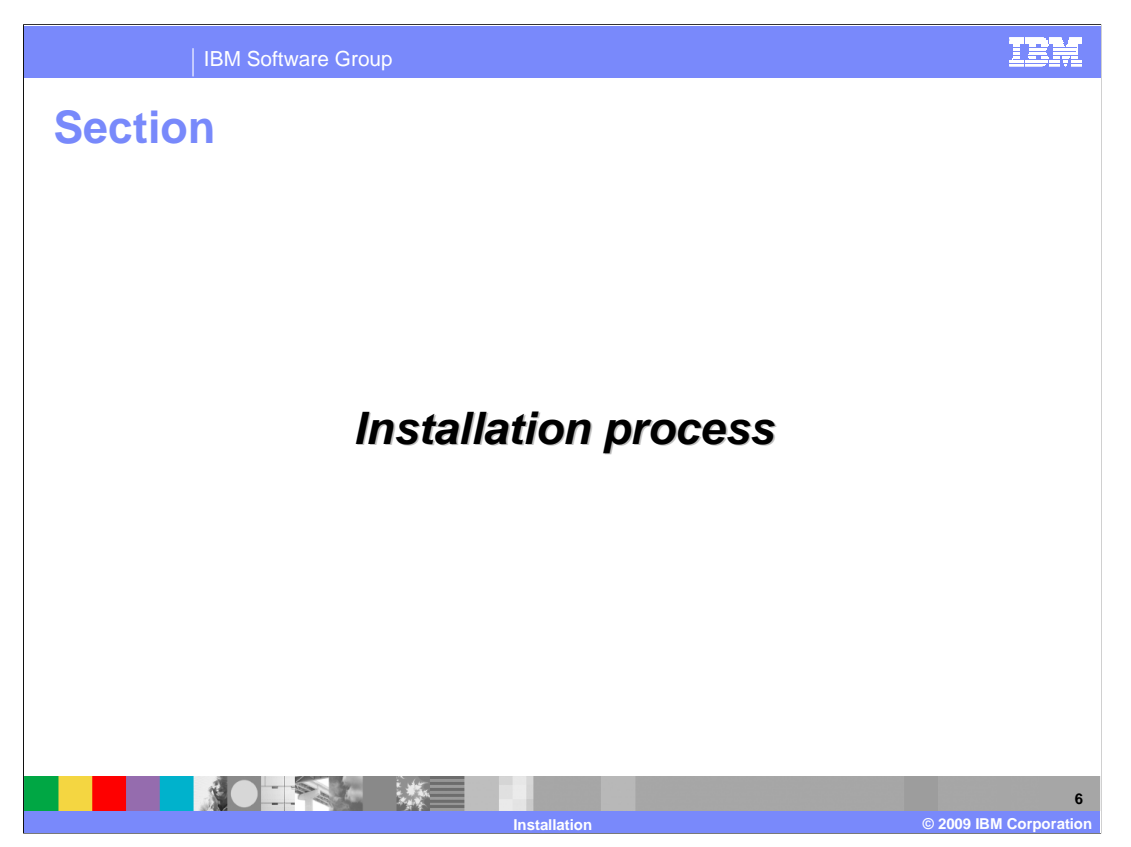

This section describes the process for installing the Feature Pack for CEA using IBM Installation Manager.

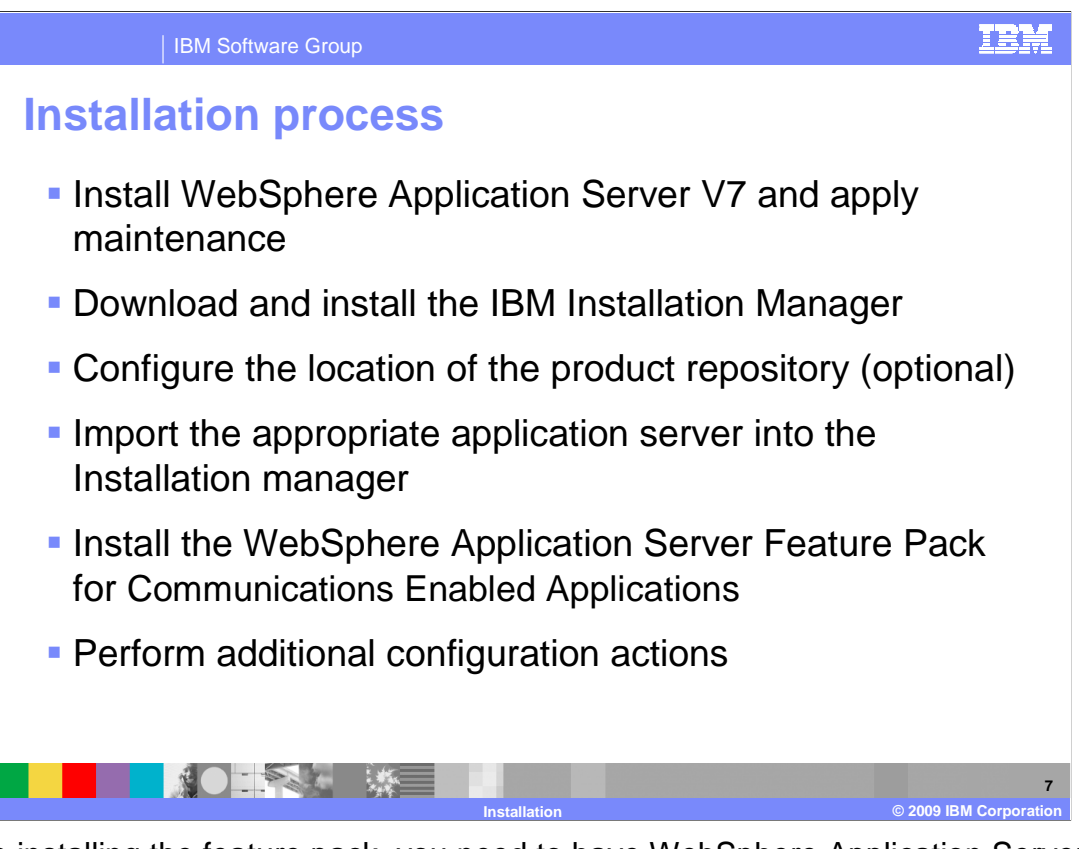

Before installing the feature pack, you need to have WebSphere Application Server V7 installed, with the correct level of maintenance applied. Then, install the IBM Installation Manager. If you are using a local repository, you need to configure the product repository location – otherwise, the remote repositories will already be configured in the Installation Manager. Since the feature pack needs to be installed on top of WebSphere Application Server, you need to import an installation of the application server into the Installation Manager to use with the feature pack. Then, install the feature pack using the Installation Manager. Before you begin deploying and testing communications enabled applications, you will also need to configure your CEA testing environment.

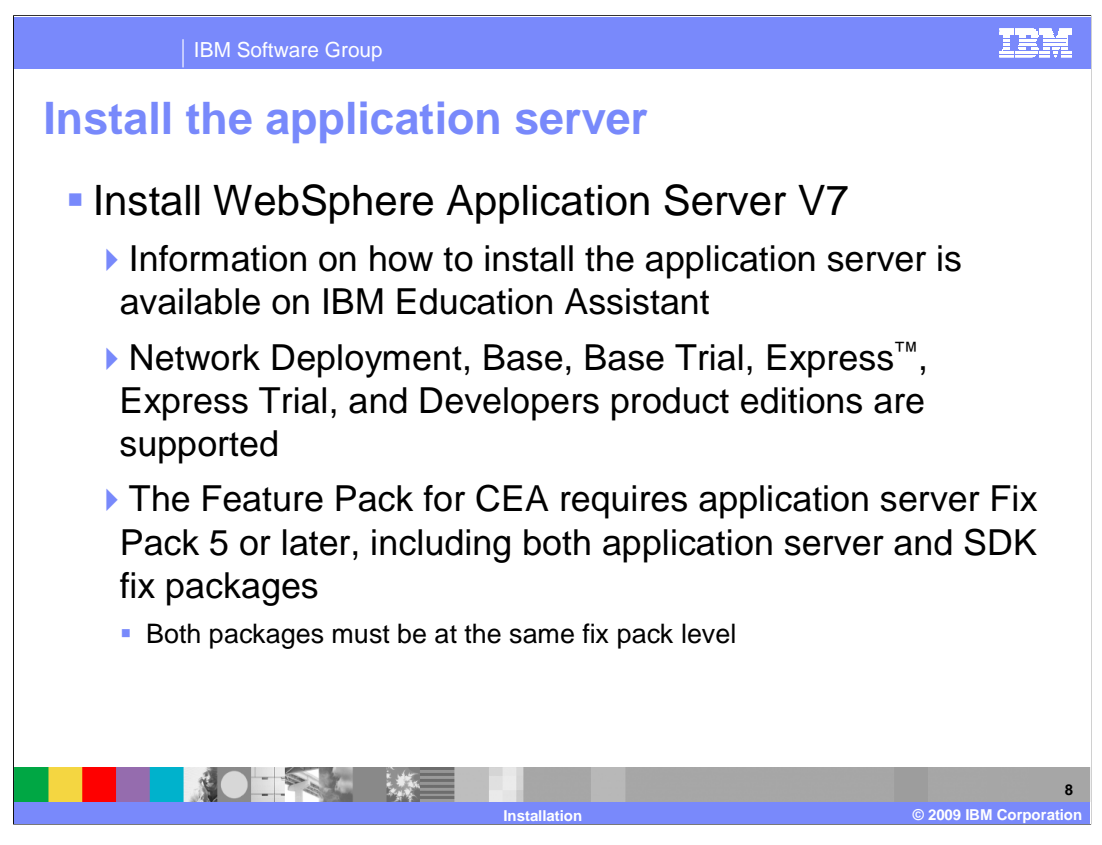

You must have WebSphere Application Server V7 installed, at the appropriate maintenance level, before you can install the Feature Pack for CEA. If you need additional information about installing the application server, you can access the IBM Education Assistant module included in the references of this presentation. The feature pack is supported on the Network Deployment, Base, Express, and Developers Editions of the application server, including trial editions. You are not able to install the feature pack unless your application server installation is at least Fix Pack 5. When you install Fix Pack 5, you need to apply both the application server package and the SDK package.

| IBM Software Group                                                                                 | IBM                                                                                                    |  |
|----------------------------------------------------------------------------------------------------|----------------------------------------------------------------------------------------------------|--|
| Install the IBM Installation Manager                                                               |                                                                                                    |  |
| Unpack the Installation Manager package and run the installation program, for example, install.exe |                                                                                                    |  |
| The first page shows that<br>you are installing the IBM<br>Installation Manager<br>package         | Install Packages     Status     Vendor      Detailston Predages     Status     Vendor      D     Types Install     Image Install     Image Install |  |
| Click Next                                                                                         | Show gil versions and Extensions                                                                                                    |  |
| On the next panel, accept<br>the license agreement<br>and click <b>Next</b>                        | Details         IBM® Installation Manager 1.3.1         IBM® Installation Manager More More if face.         • Repository: Cl/Dociments and Settings/Administrator/Desktop/GA Installation Manager         ⑦         Back                                                                                                    |  |
|                                                                                                    | 9<br>Installation © 2009 IBM Corporation                                                                                                    |  |

To install IBM Installation Manager, download and unpack the Installation Manager package and run the installation program – for example, install.exe, on Windows<sup>®</sup>. Only use the install program if you are logged in as an administrative user – for example, Administrator on Windows or root on Linux<sup>®</sup>. Otherwise, you need to use the non-administrative user installation program, called userinst. All of the commands and example directories in this presentation assume that you are logged in and installing as an administrative user.

When you run the installation program for IBM Installation Manager, the first panel shows that you are installing the Installation Manager package at Version 1.3.1. Click **Next** on the Install Packages panel, and on the next panel, accept the license agreement and continue through the wizard.

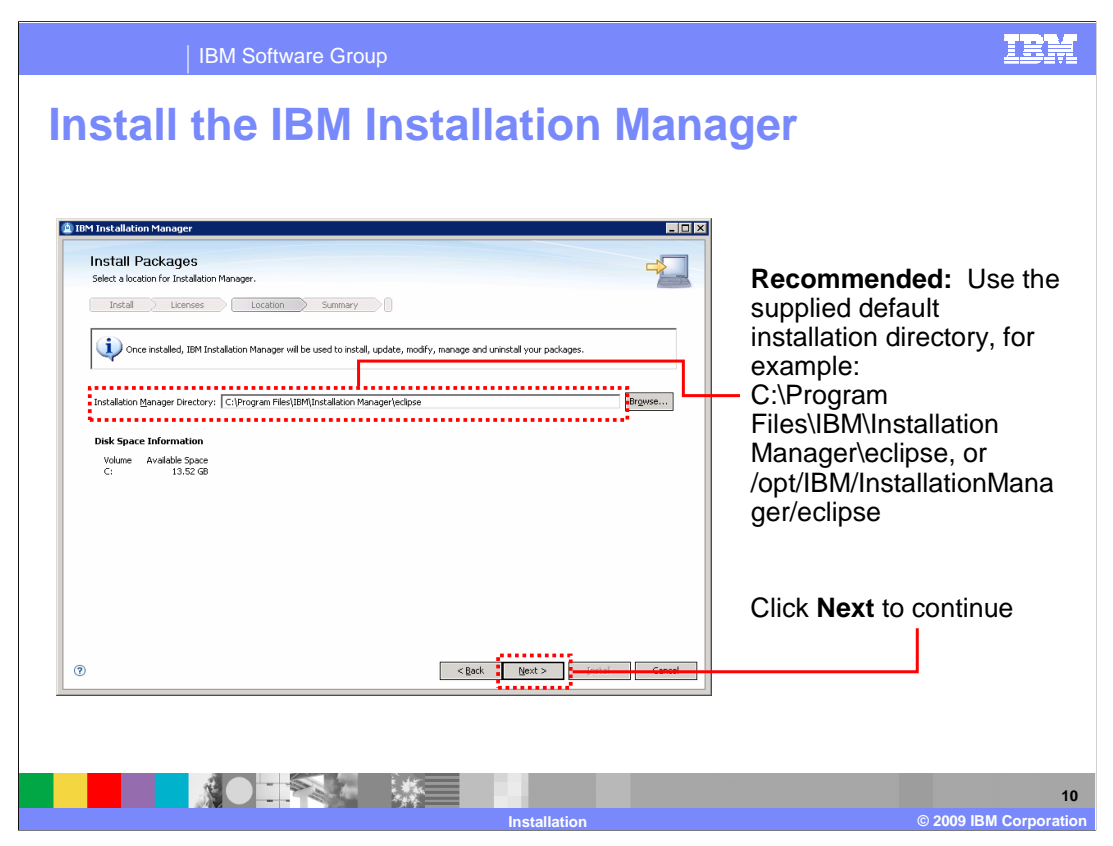

The wizard supplies a default installation directory for the Installation Manager files. It is a good practice to use the recommended default installation directory. Note that the sample directories given on this slide assume that you are installing as an administrative user. If you are installing as a non-administrative user, some user name information will also be a part of the installation path. Click Next on this panel to continue, and keep stepping through the wizard to complete the installation of the IBM Installation Manager.

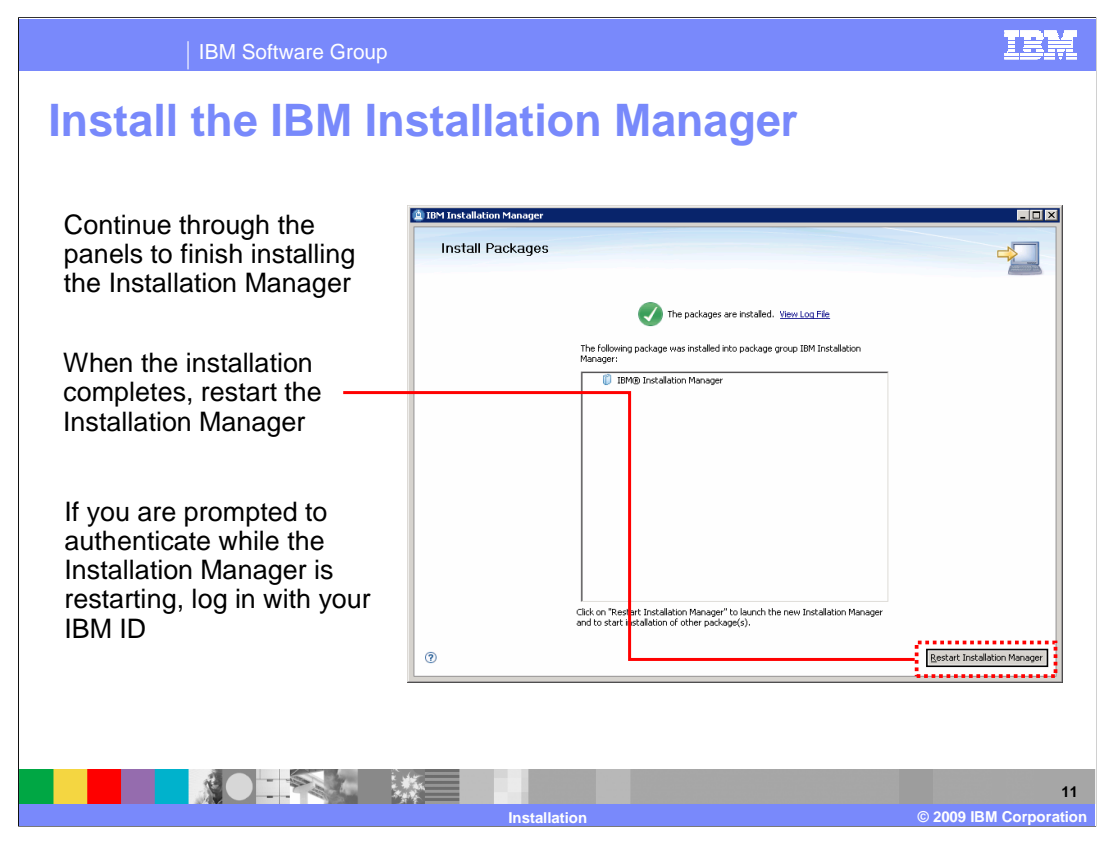

When the installation completes, restart the Installation Manager by clicking the Restart Installation Manager button. While the Installation Manager is starting up, you are prompted for authentication credentials to access the preconfigured Web repository. If you are not using the Web repository, you can cancel out of the authentication panel and the Installation Manager will start, as normal. Otherwise, provide your IBM ID to authenticate to the remote repository. You can save your authentication credentials so that you do not need to log in again later to access the product repository.

| Check t                                                                                                    | BM Software Group | IBM                                                                                                    |
|----------------------------------------------------------------------------------------------------|-------------------|----------------------------------------------------------------------------------------------------|
| Preferences<br>Repositories<br>Repositories<br>Piles for Roback<br>Piles for Roback<br>Piles f | Repositories      | Go to File ><br>Preferences ><br>Repositories to<br>see the list of<br>repositories you<br>have configured<br>Two remote<br>WebSphere<br>repositories are<br>configured by<br>default – if you<br>are not installing<br>from a remote<br>repository, you<br>can disable |
|                                                                                                    |                   | these<br>repositories                                                                                                    |

After the Installation Manager restarts, you can check what repositories you have configured. Open up the File > Preferences > Repositories menu to see your repositories. Two remote WebSphere repositories are configured by default. If you are not installing from a remote repository, you can disable these repositories by removing the check mark in the box next to each repository in the list.

| IBM Software Group                                                                                                    |                                                                                                    | IBM                  |
|----------------------------------------------------------------------------------------------------|----------------------------------------------------------------------------------------------------|----------------------|
| Configure a local repos                                                                                                    | sitory (optional)                                                                                            |                      |
| <ul> <li>If you are installing on a system<br/>access, you need to download</li> </ul>                                                                                                    | a that does not have internet<br>and configure a local repository                                            |                      |
| Download the local repository p                                                                                                    | ackage and decompress it                                                                                     |                      |
| <ul> <li>Open the File &gt; Preferences &gt;<br/>Installation Manager</li> </ul>                                                                                                    | Repositories menu in the                                                                                     |                      |
| Click the Add Repository buttom of the second second se | n                                                                                                    |                      |
| <ul> <li>Provide the path to the local<br/>repository in the Add a<br/>repository panel</li> </ul>                                                                                                    | Add a repository Add a repository Specify a repository and add to the repository preference lat. Repository: | Erowse               |
|                                                                                                    | tallation © 2000 II                                                                                          | 13<br>BM Corporation |

If you are installing on a system that does not have internet access, you need to download and configure a local repository. Download the local repository package to your system and decompress it. From the File > Preferences > Repositories menu in the Installation Manager, click the Add Repository button. In the Add a repository panel that comes up, provide the full path to the local repository that you want to use. You can either type in the path directly or browse to the repository location. Provide the repository path up to and including the repository.config file that defines the repository.

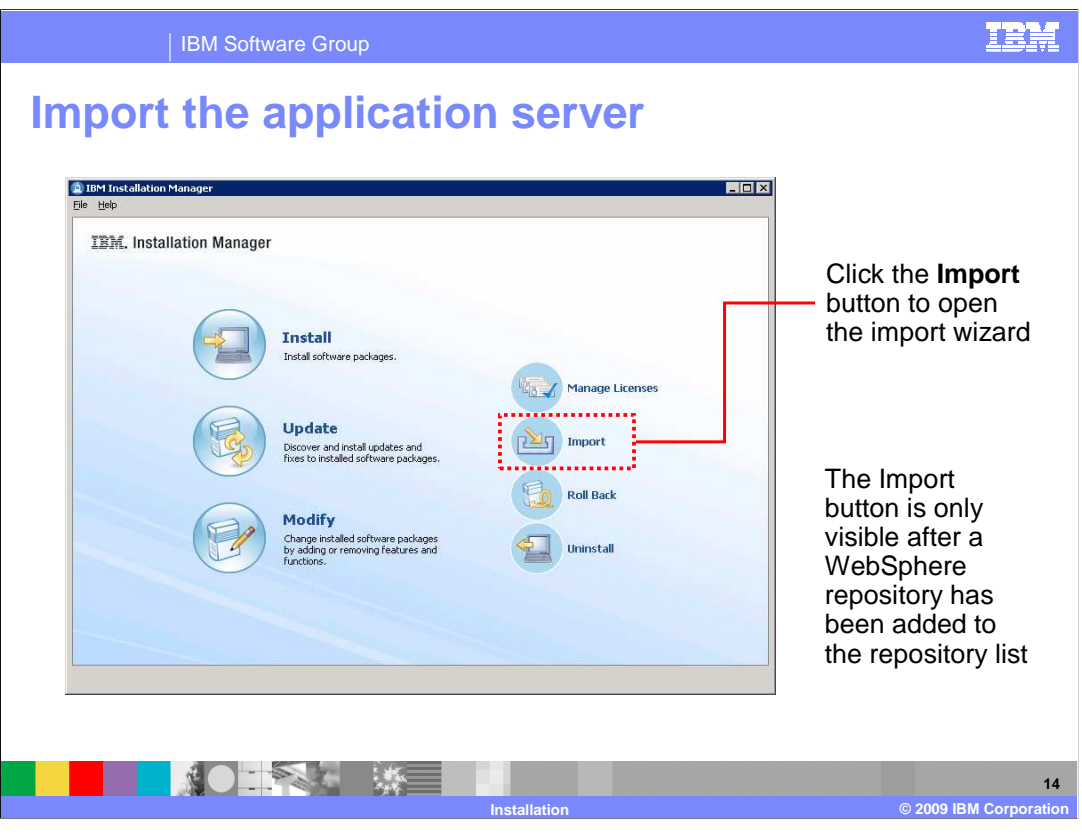

Before you can use Installation Manager to install any packages on top of WebSphere Application Server, you need to import the application server into the Installation Manager. Click the Import button to open the import wizard. The Import button is only visible after a WebSphere repository has been added to the repository list. If you do not see the Import button on the main Installation Manager, check your repository configuration to be sure you are pointing to a WebSphere repository.

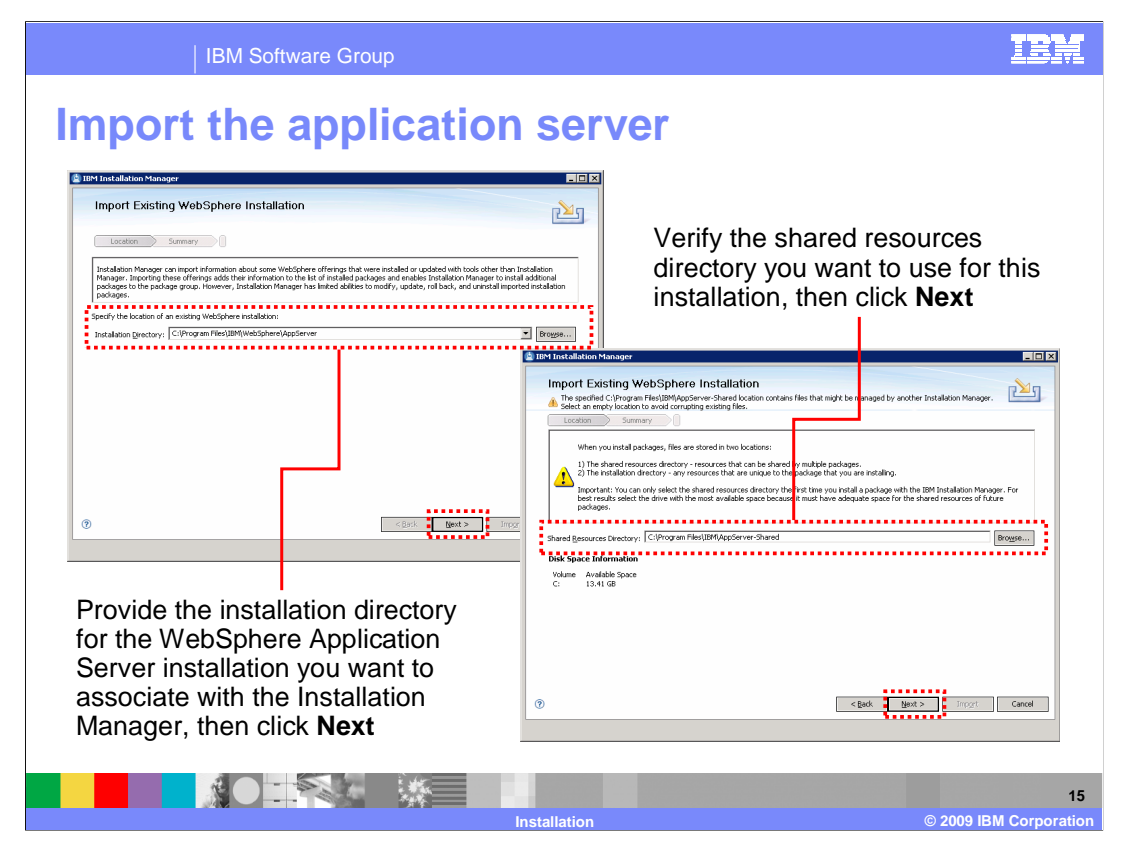

To import an application server installation, you need to provide the installation directory for that instance of the application server. You can either browse to the location using a standard file selection window or type the full path into the Installation Directory field. After providing the path, click Next.

The next panel allows you to choose the shared resources directory for the Installation Manager. The shared resources directory contains files that can be shared by multiple packages. You can only select the shared resources directory the first time you install a package with the IBM Installation Manager. For best results, select the driver with the most available space because it must have adequate space for the shared resources of future packages. It is a good practice to use the recommended shared resources directory. Click Next to keep going through the import wizard.

| IBM Software Group                                                                                                    | IBM                                                                                                    |
|----------------------------------------------------------------------------------------------------|----------------------------------------------------------------------------------------------------|
| Compared to the application     Compared to the state of the state of the stat | Server<br>When the import operation<br>completes, click <b>Finish</b> to return<br>to the main panel of the<br>Installation Manager                                                                                                    |
| Verify that you are importing the correct package, then click <b>Import</b>                                                                                                    | Internet Existing WobSphere Installation  Import Existing WobSphere Installation  Import Existing WobSphere Installation  Import Existing WobSphere Installation Import Existing WobSphere Installation Import Existing Provide The Sphere Installation Import Import Impor |
|                                                                                                    | 16 © 2009 IBM Corporation                                                                                                    |

On the import verification panel, check the settings for the application server that you are importing, then click the Import button to import the application server into the Installation Manager. When the import operation completes, click Finish on the results panel to return to the main panel of the Installation Manager.

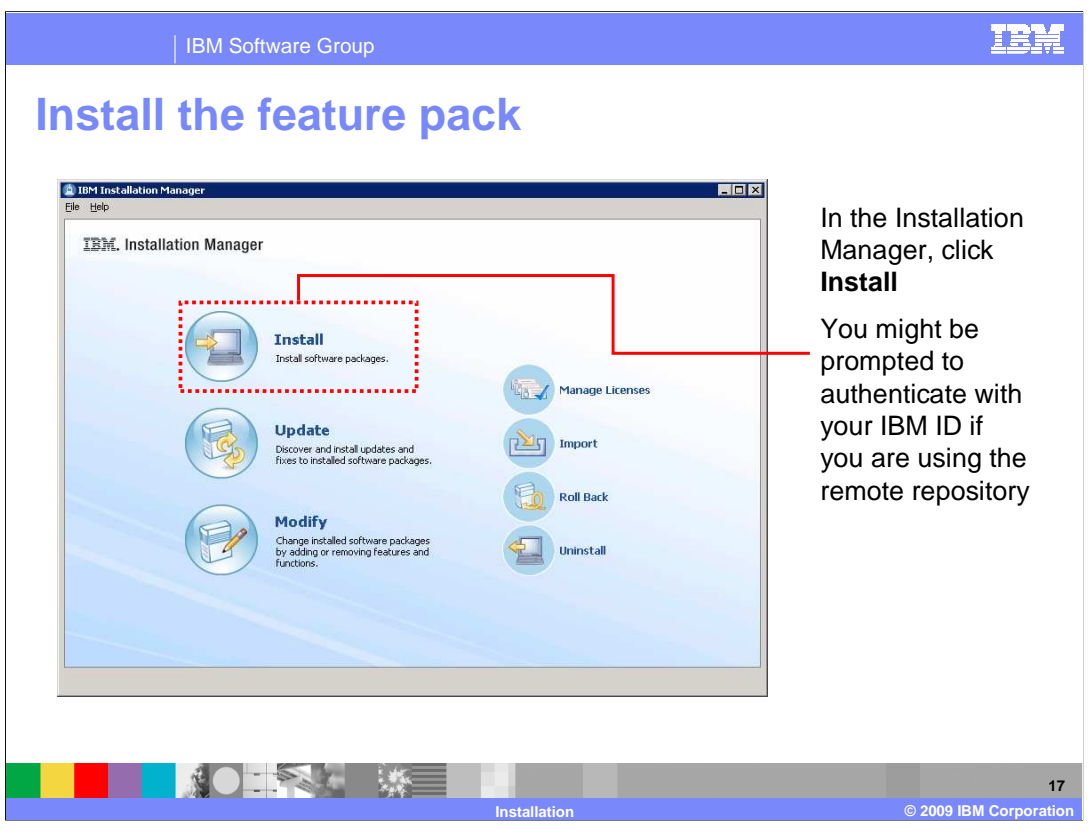

Now that the Installation Manager knows about the application server that you want to install the feature pack on top of, you can begin the Feature Pack installation. Click the Install button on the main panel of the Installation Manager to start the installation wizard. You might be prompted to authenticate if you are using a remote repository and do not have your authentication credentials saved. If so, authenticate with your IBM ID.

| IBM Software Group                                                                                                | IBM                                                                                                    |
|----------------------------------------------------------------------------------------------------|----------------------------------------------------------------------------------------------------|
| Install the featur                                                                                                | e pack                                                                                                    |
| If you are connecting to<br>the remote repository,<br>you might see multiple<br>packages listed                   | IteM Installation Manager  Install Packages Sett the packages to instal.  Installerion Packages Set the packages to instal.  Installerion Packages Setter Vendor Ucense Key Type  Setter Vendor Ucense Key Type  D (a Vendor Setter V7 Feature Pack for Communications Enabled  D (a Vendor Setter V7 Feature Pack for Communications Enabled  D (a Vendor V7 Feature Pack for Communications Enabled  D (a Vendor V7 Feature Pack for Communications Enabled  D (a Vendor V7 Feature Pack for Communications Enabled  D (a Vendor V7 Feature Pack for Communications Enabled  D (a Vendor V7 Feature Pack for Communications Enabled  D (a Vendor V7 Feature Pack for Communications Enabled  D (a Vendor V7 Feature Pack for Communications Enab |
| Choose the IBM<br>WebSphere<br>Application Server<br>Feature Pack for —<br>Communications<br>Enabled Applications | Show all versions and Extensions                                                                                                    |
| and click <b>Next</b>                                                                                             | Details IBM WebSphere Application Server Y7 Feature Pack for Communications Enabled Applications 1.0.0.0 IBM WebSphere Application Server Y7 Feature Pack for Communications Enabled Applications <u>More Info</u> Repository: https://suspa.ibm.com/gsa/augpa/projects/w/was.buikjbotp/COM10.C1WAS/bes/a0926.05.inux/linux/jbpper/externals/ restalabled/                                                                                                    |
| On the next panel,<br>accept the license<br>agreement and continue                                                | (7)                                                                                                    |
|                                                                                                    | 18<br>Installation © 2009 IBM Corporation                                                                                                    |

Depending on your repository configuration, you might see multiple installation packages listed on the Install Packages panel. If you are using the Web repository, you might see several feature packs included in the list, for example. Choose the IBM WebSphere Application Server Feature Pack for Communications Enabled Applications from the list of packages, then click next. On the next panel, accept the license agreement and continue.

| IBM Software Gro        | pup                                                                                                    | IBM                                                                          |
|-------------------------|----------------------------------------------------------------------------------------------------|------------------------------------------------------------------------------|
| Install the feat        | ure pack                                                                                                    |                                                                              |
|                         |                                                                                                    | 7                                                                            |
| Verify that the feature | IBM Installation Manager                                                                                                    |                                                                              |
| pack is going to be     | Install Packages<br>A package group is a location that contains one or more packages. Extension share a common user interface. Select an existing package group for the | ns ns can be installed into a common package group only and will extensions. |
|                         | Install Licenses Location Features                                                                                                    | Summary                                                                      |
| correct package group   | <ul> <li>Get the existing package group</li> <li>Create a new package group</li> </ul>                                                                                  |                                                                              |
| - this should point to  | Package Group Name                                                                                                    | Installation Directory                                                       |
| the WebSphere           |                                                                                                    | C: (Program nies (tow) (webspriete (Appserver                                |
| Application Server V7   |                                                                                                    |                                                                              |
| installation that you   | Package Group Name: IBM WebSphere Application Server - ND                                                                                                    |                                                                              |
| imported into the       | Installation Directory: C:\Program Files\IBM\WebSphere\AppServer                                                                                                    | Browser                                                                      |
| Installation Manager    | Details                                                                                                    | Disk Space Information                                                       |
| inetaliation manager    | Shared Resources Directory: C1Program Files\IBM\AppServer-<br>Shared     Eclipse IDE: C1Program Files\IBM\WebSphere\AppServer     Installed Packages                    | Volume Available Space<br>C: 13.41 GB                                        |
| Click Next and          | IBM WebSphere Application Server - ND 7.0.0.5                                                                                                    |                                                                              |
| continue through the    |                                                                                                    |                                                                              |
| panels to install the   | 0                                                                                                    | <back next=""> Install Cancel</back>                                         |
| feature pack            |                                                                                                    |                                                                              |
|                         |                                                                                                    |                                                                              |
|                         |                                                                                                    |                                                                              |
|                         |                                                                                                    | 19                                                                           |
|                         | Installation                                                                                                    | © 2009 IBM Corporation                                                       |

Verify that the feature pack is going to be installed into the correct package group – this should point to the WebSphere Application Server V7 installation that you imported into the Installation Manager. Click Next and continue through the wizard to install the feature pack.

| IBM Software Gr                                                                                                    | oup                                                                                                    | IBM                                         |
|----------------------------------------------------------------------------------------------------|----------------------------------------------------------------------------------------------------|---------------------------------------------|
| Install the feat     Install Packages     Install Packages     Install Packages     Install Decrease     Install Decrease     Install Decrease     Installation Directory: Ct(Program Files(JBM),     Packages     Packages     Installation Directory: Ct(Program Files(JBM),     Packages     Installation Directory: Ct(Program Files(JBM),     Packages     Installation Directory: Ct(Program Files(JBM),     Deckages     Installation Directory: Ct(Program Files(JBM),     Deckages     Installation Directory: C | Anges or cick install.                                                                                                    | Verify the<br>installation<br>summary, then |
| Environment<br>English<br>• Repository Information                                                                                                    | Disk Space Information<br>Total Available Space<br>C: 13.41 GB<br>Total Download Siz: 49.54 M6<br>Total Installation Size: 111.68 MB<br>< Back Next > Install Cancel | start the feature<br>pack installation      |
|                                                                                                    | Installation                                                                                                    | 20<br>© 2009 IBM Corporation                |

On the final Install Packages panel, verify the installation summary, then click Install to start the feature pack installation. If you are installing from a remote repository, the Installation Manager downloads only the files that you need for your operating system, based on the features that you selected to install. The time for completing the download of the product files will vary depending on the size of the download and the throughput of your network. If you would rather not wait for the product files to download during product installation, consider using a local product repository.

| IBM Software Group                                                                                                    | IBM                                                                                                    |
|----------------------------------------------------------------------------------------------------|----------------------------------------------------------------------------------------------------|
| Install the feature pack                                                                                                    |                                                                                                    |
| Install Packages Installe Account of the packages are installed. You Log File The next-step is to use the manageProfiles command or the Profile Management Tool to augment existing profiles or create a new profile to enable the functionality provided by the feature pack. See the Information Center articles on creating, deleting, and augmenting profiles. Additionality, letwork Deployment customers should read the profile rules and Instators topic. The following package was installed it to package group IBM WebSphere Applicable mere - MD:     The MebSphere Applicable mere V7 Feature Pack for | Optionally, choose to<br>start the <b>Profile</b><br><b>Management Tool</b> to<br>perform CEA profile<br>configuration |
| Note: If the packages support rolback, the temporary directory contains rolback files for installed packages. You can delete the files on the <u>Files for rolback</u> preference page.                                                                                                    | Click <b>Finish</b> to go back<br>to the main panel of<br>the Installation<br>Manager                                  |
|                                                                                                    | 21<br>© 2009 IBM Corporation                                                                                           |

When the installation completes, a success panel similar to the one shown here is displayed in the Installation Manager. Optionally, choose to start the Profile Management Tool (PMT) to perform CEA profile configuration. The Profile Management Tool option is displayed even on platforms that do not support the PMT (for example, many 64-bit platforms); if you select to launch the PMT on any of those platforms, nothing happens. You can also choose not to do any profile configuration right away and come back later to create or augment profiles using either the PMT or the manageprofiles command. Click Finish to go back to the main panel of the Installation Manager.

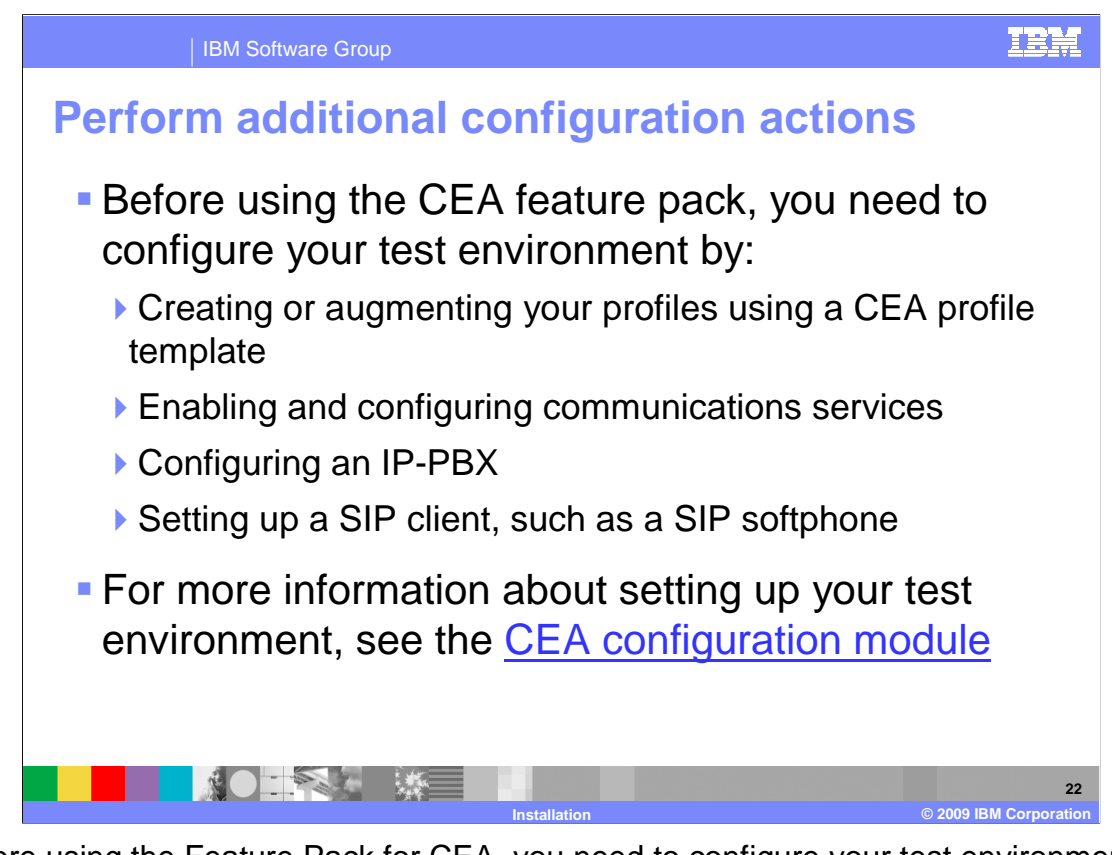

Before using the Feature Pack for CEA, you need to configure your test environment by: creating or augmenting a server profile using a CEA template, enabling communications services, configuring an IP-PBX, and setting up one or more SIP clients, such as SIP softphones. If you only want to use the new SIP servlet features in the Feature Pack for CEA, then only the profile configuration step is required. For more information about setting up your test environment, see the CEA configuration modules.

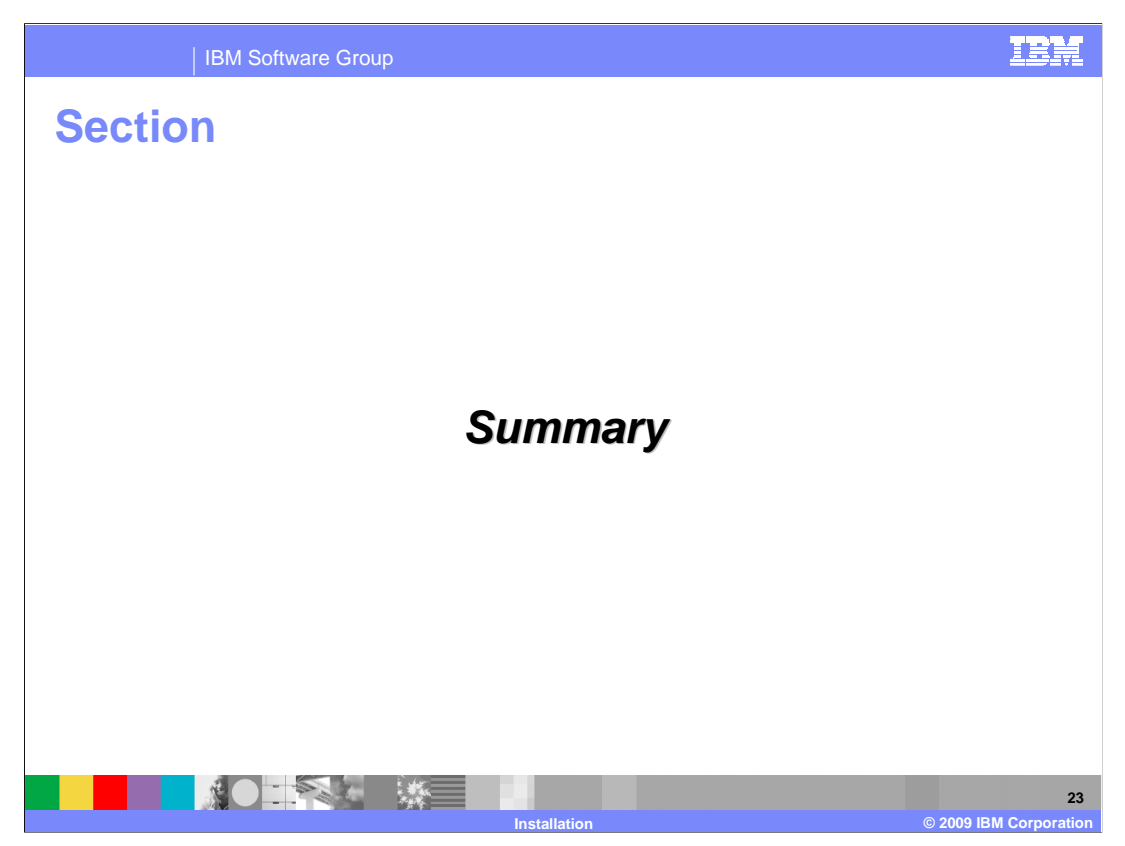

This section provides a summary of what you have learned in this presentation.

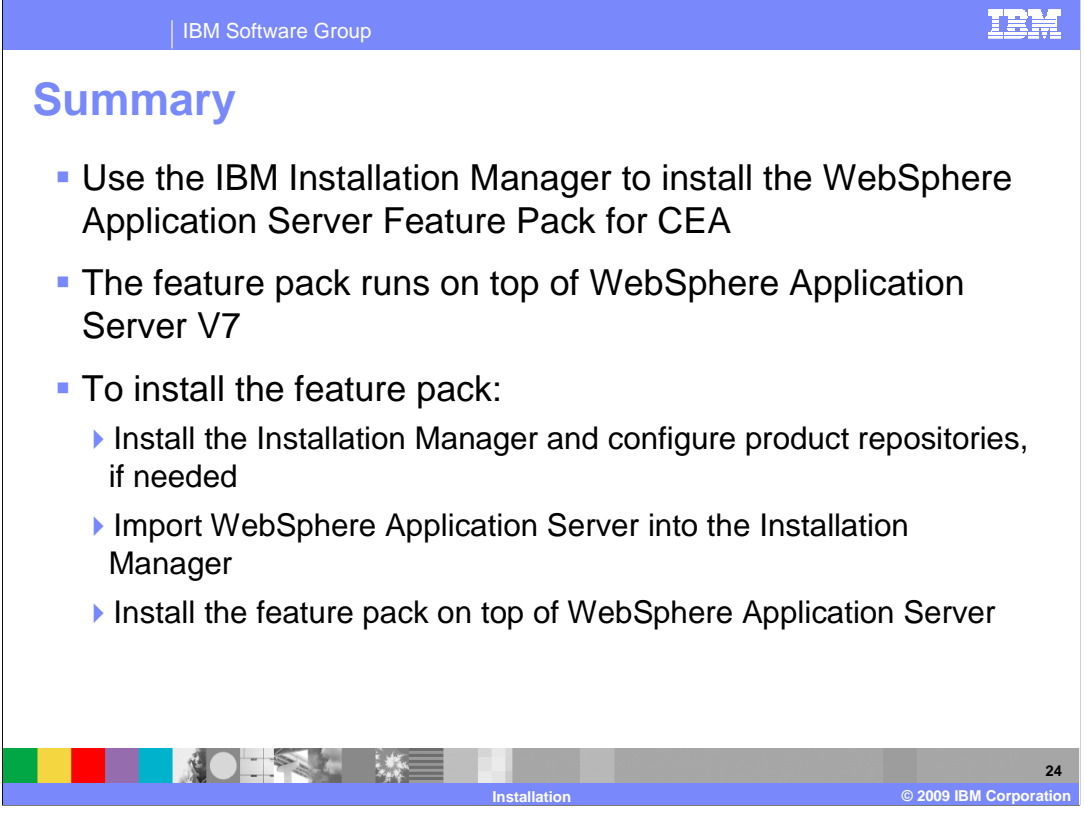

The IBM Installation Manager is the tool that you use to install the WebSphere Application Server Feature Pack for CEA. The feature pack runs on top of WebSphere Application Server V7, at Fix Pack 5 or later. To install the feature pack, install the Installation Manager, import the application server, then install the feature pack on top of the application server.

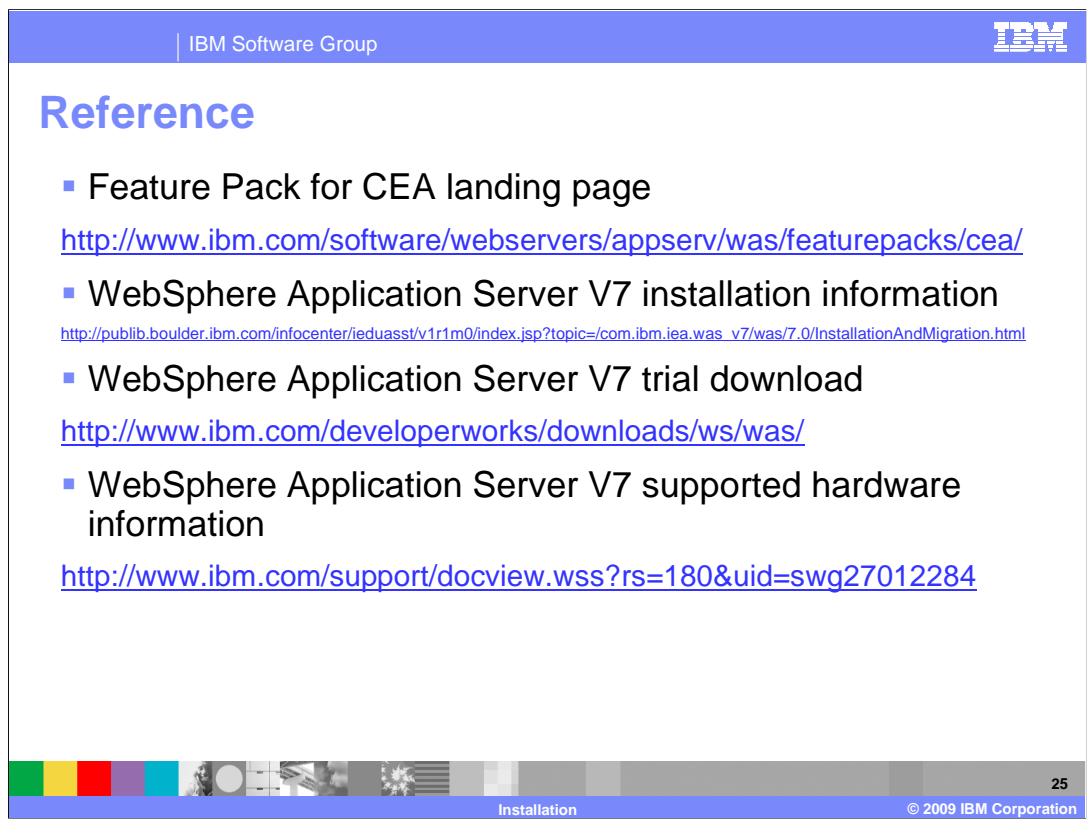

This slide contains links to useful information.

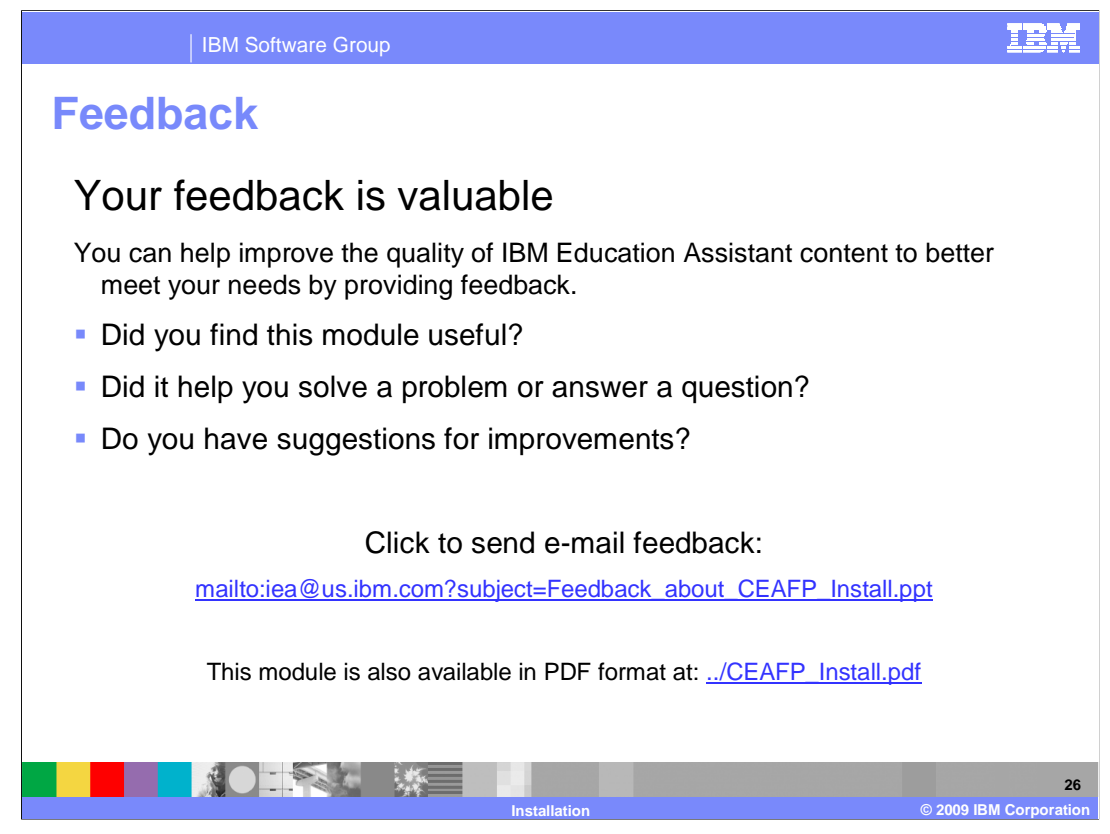

You can help improve the quality of IBM Education Assistant content by providing feedback.

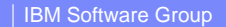

## Trademarks, copyrights, and disclaimers

IBM, the IBM logo, ibm.com, and the following terms are trademarks or registered trademarks of International Business Machines Corporation in the United States, other countries, or both: Express WebSphere z/OS

If these and other IBM trademarked terms are marked on their first occurrence in this information with a trademark symbol (@ or T<sup>u</sup>), these symbols indicate U.S. registered or common law trademarks owned by IBM at the time this information was published. Such trademarks may also be registered or common law trademarks in other countries. A current list of other IBM trademarks available on the We bat "Copyright and trademark information" at the time this information was published. Such trademarks may also be registered or common law trademarks in other countries. A current list of other IBM trademarks available on the We bat "Copyright and trademark information" at the trite. Name many commence as the list of the trademarks are such as the trademarks and the trademarks are such as the trademarks are such as the trademark

Internet Explorer, Windows, and the Windows logo are registered trademarks of Microsoft Corporation in the United States, other countries, or both.

JavaScript, and all Java-based trademarks and logos are trademarks of Sun Microsystems, Inc. in the United States, other countries, or both.

Linux is a registered trademark of Linus Torvalds in the United States, other countries, or both.

Other company, product, or service names may be trademarks or service marks of others.

Product data has been reviewed for accuracy as of the date of initial publication. Product data is subject to change without notice. This document could include technical inaccuracies or typographical errors. IBM may make improvements or changes in the products or programs described herein at any time without notice. Any statements regarding IBM's future direction and intent are subject to change or withdrawal without notice, and represent goals and objectives only. References in this document to IBM products, programs or services does not imply that IBM intends to make such products, programs or services available in all countries in which IBM operates or does business. Any reference to an IBM Program Product in this document to intended to state or imply that only that program product may be used. Any functionally equivalent program, that does not infringe IBM's intellectual property rights, may be used instead.

THE INFORMATION PROVIDED IN THIS DOCUMENT IS DISTRIBUTED "AS IS" WITHOUT ANY WARRANTY, EITHER EXPRESS OR IMPLIED. IBM EXPRESSLY DISCLAIMS ANY WARRANTIES OF MERCHANTABILITY, FITNESS FOR A PARTICULAR PURPOSE OR NONINFRINGEMENT. IBM shall have no responsibility to update this information. IBM products are warranted, if at all, according to the terms and conditions of the agreements for example, IBM Customer Agreement, Statement of Limited Warranty. International Program License Agreement, etc.) under which they are provided. Information concerning non-IBM products was obtained from the suppliers of those products, their published announcements or other publicly available sources. IBM has not tested those products in connection with this publication and cannot confirm the accuracy of performance, compatibility or any other claims related to non-IBM products.

IBM makes no representations or warranties, express or implied, regarding non-IBM products and services.

The provision of the information contained herein is not intended to, and does not, grant any right or license under any IBM patents or copyrights. Inquiries regarding patent or copyright licenses should be made, in writing, to:

IBM Director of Licensing IBM Corporation North Castle Drive Armonk, NY 10504-1785 U.S.A.

Performance is based on measurements and projections using standard IBM benchmarks in a controlled environment. All customer examples described are presented as illustrations of how those customers have used IBM products and the results they may have achieved. The actual throughput or performance that any user will experience will vary depending upon considerations such as the amount of multiprogramming in the user's job stream, the I/O configuration, the storage configuration, and the workload processed. Therefore, no assurance can be given that an individual user will achieve throughput or performance to the ratios stated here.

© Copyright International Business Machines Corporation 2009. All rights reserved.

Note to U.S. Government Users - Documentation related to restricted rights-Use, duplication or disclosure is subject to restrictions set forth in GSA ADP Schedule Contract and IBM Corp.

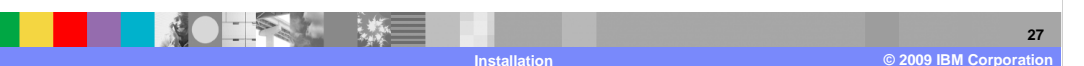

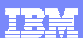